**1.**-EL PRIMER PASO PARA EL REGISTRO EN LÍNEA, ES DAR CLIC EN LA IMAGEN QUE TE REDIRECCIONA A UNA PÁGINA WEB.

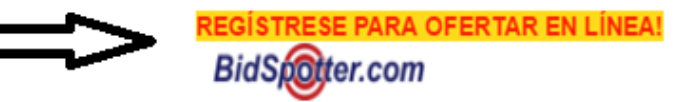

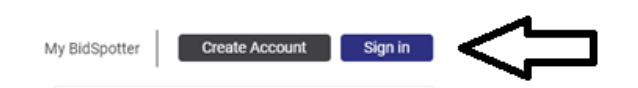

2.-BUSCAR EN LA PÁGINA WEB EL SIGUIENTE APARTADO Y DAREMOS CLIC PRIMARIO EN CREATE ACCOUNT.

**3.**-YA UBICADO EN LA SIGUIENTE PESTAÑA ENCONTRAREMOS UN APARTADO CON LAS SIGUIENTES CARACTERÍSTICAS, DONDE RELLENAREMOS LOS APARTADOS **EMAIL, PASSWORD** 

| Create your BidSpotter account |                              |  |
|--------------------------------|------------------------------|--|
| Email                          | eduardov@myronbowling.com.mx |  |
| Password                       |                              |  |
| Confirm password               |                              |  |

Y CONFIRM PASSWORD.

| Email            | eduardov@myronbowling.com.mx |
|------------------|------------------------------|
| Password         |                              |
| Confirm password |                              |

**4-**NOS DESPLAZAMOS A LA PARTE INFERIOR DE LA VENTANA, HASTA ENCONTRAR EL SIGUIENTE APARTADO, DAMOS CLIC EN EL RECUADRO A **CREATE MY ACCOUNT NOW.** 

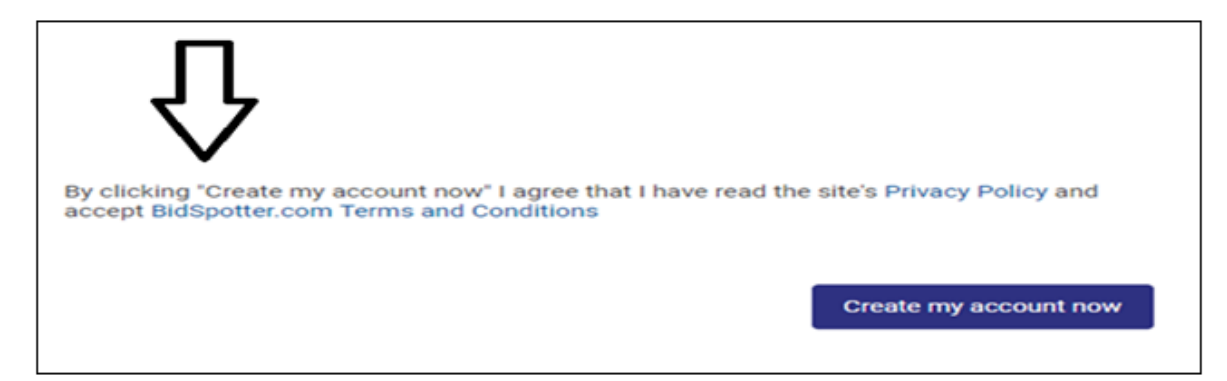

5.-AL DAR CLIC TENDREMOS LA SIGUIENTE PANTALLA, QUE NOS PIDE VERIFICAR EN NUESTRO CORREO ELECTRÓNICO UNA PÁGINA PARA CONFIRMACIÓN DE NUESTRO REGISTRO, DONDE NO DAREMOS CLIC HASTA LOS SIGUIENTES PASOS.

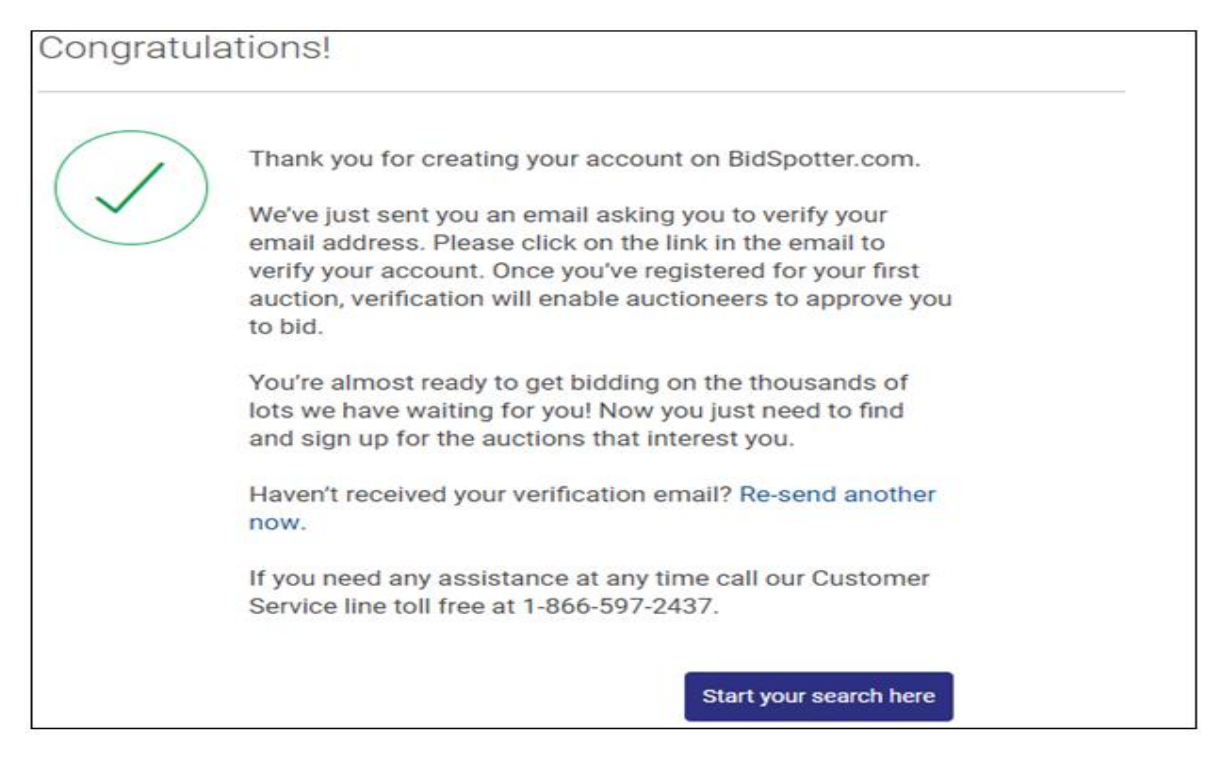

## **6.**-EN LA BANDEJA DE ENTRADA DEL CORREO PROPIO ENCONTRAREMOS EL SIGUIENTE CORREO DONDE DAREMOS **CLIC** EN LA LIGA QUE NOS REDIRECCIONARA...

| Your registration is almost complete                                                                                                    |  |  |  |
|----------------------------------------------------------------------------------------------------|--|--|--|
| Dear                                                                                                    |  |  |  |
| Thank you for creating an account on bidspotter.com                                                                                                    |  |  |  |
| There's just one quick step left to complete to activate your account; we just need you to verify your email address. You need to complete this step in order to be approved by auctioneers to bid at certain auctions on bidspotter.com. Once you've done this, you should be all done and ready to bid on any lot that takes your fancy at auction. |  |  |  |
| Please verify your email address by clicking here.                                                                                                    |  |  |  |
| If you cannot click on the link above, please paste the following into your browser instead:<br>https://www.bidspotter.com/en-us/my-account/verify?id=ed95257f-e183-49c0-99db-<br>a7850116a594                                                                                                    |  |  |  |
| bidspotter.com Team                                                                                                    |  |  |  |
| o make sure our emails get straight to your in box, please add <u>in <b>b @bidspotter.com</b></u> to your address book.                                                                                                    |  |  |  |
| idspotter, Inc. Registered Address 1821 Dock Street, Suite 100, Tacoma WA 98402                                                                                                    |  |  |  |

7.-LA PÁGINA A LA CUAL NOS REDIRECCIONARÁ SERÁ LA SIGUIENTE Y LO QUE TENEMOS QUE HACER EL COLOCAR LA CONTRASEÑA YA ANTERIORMENTE CREADA POR EL USUARIO Y DAREMOS CLIC EN LOG IN.

| Registratio | n                                                                                                    |
|-------------|----------------------------------------------------------------------------------------------------|
|             | Thank you for verifying your email address with<br>BidSpotter.com. You're ready to start bidding!<br>Just log in below to browse and bid in auctions now.<br>Email Address<br>eduardov@myronbowling.com.mx<br>Password |
|             | •••••                                                                                                    |
|             | Log in                                                                                                    |

**8.**-EN ESTE MOMENTO YA PODEMOS CONTINUAR Y TENER ACCESO AL PORTAL DEL COMPRADOR ASÍ QUE DAREMOS CLIC EN LA PANTALLA QUE NOS APARECIÓ EN EL PUNTO NÚMERO 5 EN EL RECUADRO QUE DICE

## UNA VEZ EN EL PORTAL USTED PUEDE COMPLETAR SU INFORMACIÓN PERSONAL

## START YOUR SEARCH HERE.

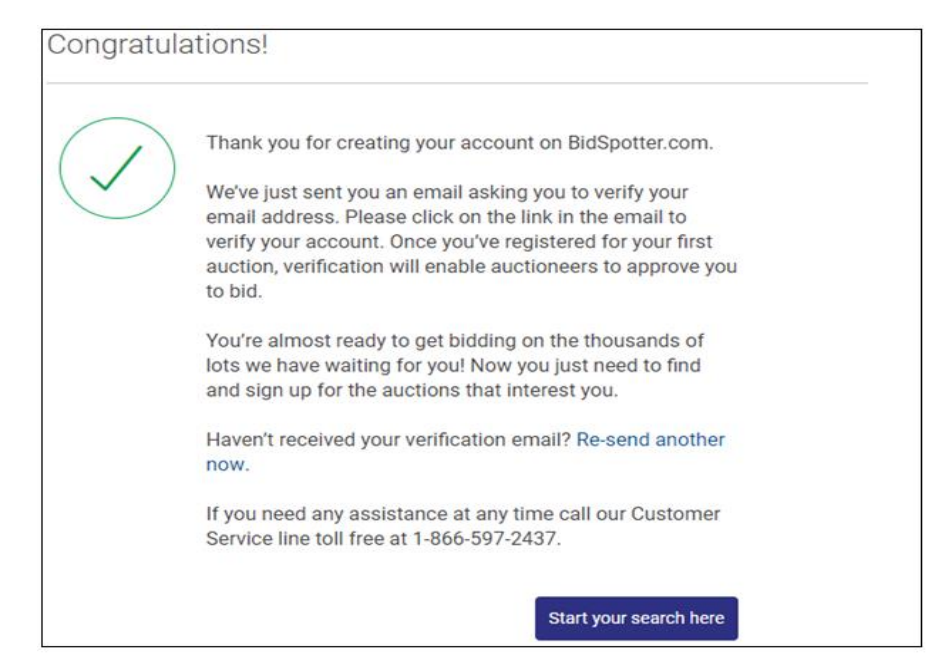